# **Landing Pages**

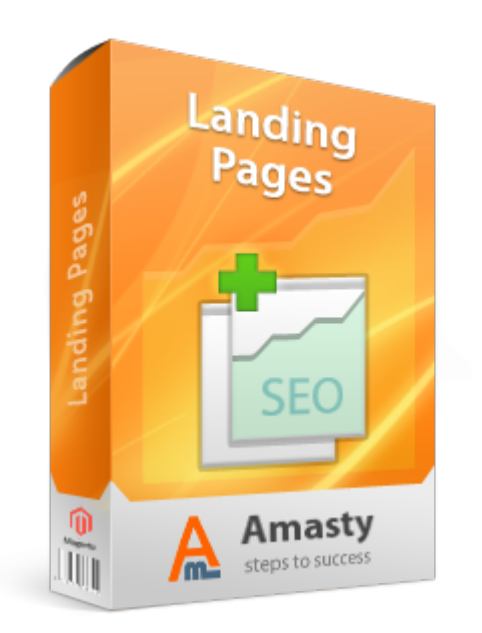

# Magento Extension User Guide

**Official extension page: Landing Pages** 

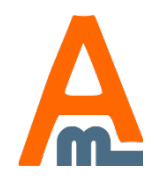

**User Guide: Landing Pages** 

# **Table of contents:**

| 1. | Extension settings                    | . 3 |
|----|---------------------------------------|-----|
| 2. | Add landing pages                     | . 5 |
| 3. | General landing page info             | .7  |
| 4. | Specify meta tags                     | . 8 |
| 5. | Landing page layout and static blocks | . 9 |
| 6. | Conditions for product display        | 11  |
| 7. | Front end example                     | 16  |
| /  | 1                                     |     |

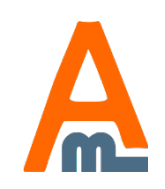

### 1. Extension settings

.

You can select in how many columns the products will be displayed on landing pages by default.

Current Configuration Scop

#### Configuration

AMASTY EXTENSIONS

Extensions & Notifications

Landing Pages

Set 'Use New Product Creation Date' to 'Yes' to use real creation date of the product for building the lists of new products. Otherwise, the dates you put at 'Product information – General' will be used by the module. Please go to admin panel -> System -> Configuration -> Landing Pages to configure the module.

#### Landing Pages

| Advoncer |  |
|----------|--|
| Auvanceu |  |

Column Count

Use New Product Creation Date

New products threshold (days)

Consider children in "Is on Sale = yes" condition

Image-Related Attributes

Specify numeric value for column count

Yes

No

A Grouped or bundled product is considered as "on sale

if one of its child product is on sale.

#### color

Comma-separated list of attribute codes to show specific image for configurable products. Applied to or "is one of" attribute condition.

Display only specific attributes on the landing pages. Set the number of days after creation, during which the products should be considered as NEW.

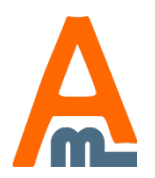

#### **User Guide: Landing Pages**

### 1. Extension settings

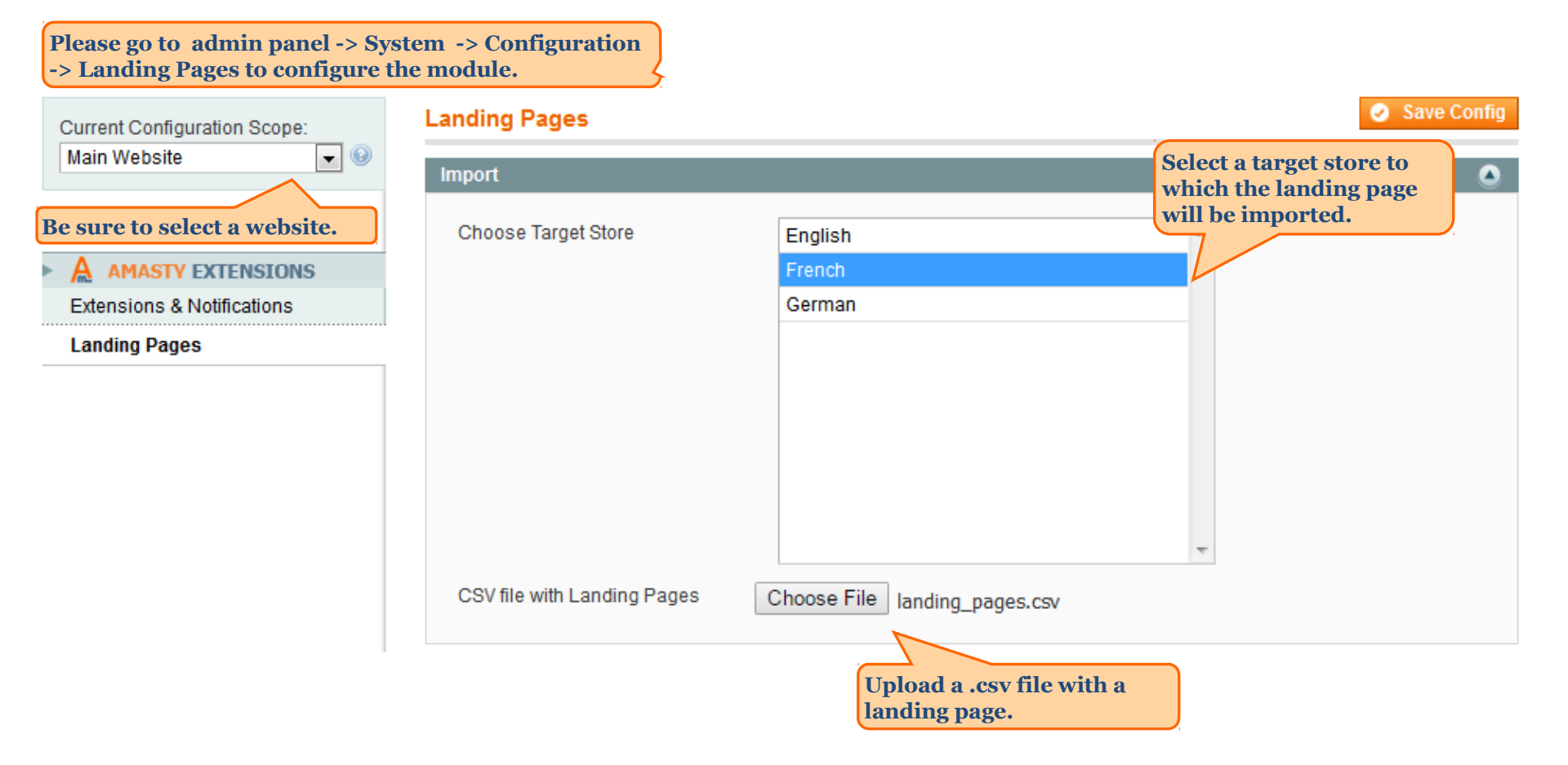

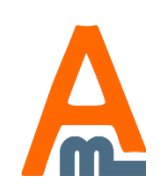

# 2. Add landing pages

| Das   | hboard                                                                                                    | Sales     | Catalog  | Mobile   | Custom  | ers Pro     | omotions             | Newsletter                               | CMS                         | Reports               | Sys    | tem                                                                            | 🕑 Get | help fo | r this page      |
|-------|----------------------------------------------------------------------------------------------------|-----------|----------|----------|---------|-------------|----------------------|------------------------------------------|-----------------------------|-----------------------|--------|--------------------------------------------------------------------------------|-------|---------|------------------|
| La    | Landing Pages                                                                                                    |           |          |          |         |             |                      |                                          |                             | O Ad                  | ld Lan | ding Page                                                                      |       |         |                  |
| Page  | Vage     1     Image of 1 page       Prage     1       Prage     1       Image     1       Image     1 |           |          |          |         |             |                      |                                          |                             |                       | Filter | Search                                                                         |       |         |                  |
| Selec | t All   Unse                                                                                                    | elect All | Catalog  | ; -> Lan | ding pa | iges.       | <b>b</b>             |                                          |                             |                       |        | Acti                                                                           | ons   | •       | Submit           |
|       | ID                                                                                                    | Title     |          |          |         | URL Key     |                      |                                          | Stat                        | tus                   |        | Store View                                                                     |       |         |                  |
| Any   |                                                                                                    |           |          |          |         |             |                      |                                          |                             |                       | -      | All Store Views                                                                |       | •       |                  |
|       | 2                                                                                                    | On Sale   | Products |          |         | onsale      |                      |                                          | Ena                         | bled                  |        | Main Website<br>Main Store<br><u>English</u><br><u>French</u><br><u>German</u> |       |         | <u>Duplicate</u> |
|       | 5                                                                                                    | Silver Ca | ameras   |          |         | silver-came | ras                  |                                          | Ena                         | bled                  |        | Main Website<br>Main Store<br><u>English</u><br><u>French</u><br><u>German</u> |       |         | <u>Duplicate</u> |
|       | 6                                                                                                    | new       |          |          |         | new         | Use<br>from          | quick link<br>tend. The                  | Ena<br>ts to th<br>y'll he  | ibled<br>le<br>lp you | -      | Main Website<br>Main Store<br><u>English</u><br><u>French</u><br><u>German</u> |       |         | <u>Duplicate</u> |
|       | 8                                                                                                    | sales     |          |          |         | sales       | chec<br>page<br>Lane | ek out you<br>es right fro<br>ding Pages | r land<br>om the<br>s grid. | ing                   |        | Main Website<br>Main Store<br><u>Enqlish</u><br><u>French</u><br><u>German</u> |       |         | Duplicate        |

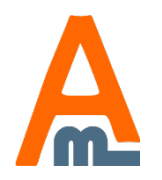

# 2. Add landing pages

| Dashi    | board                                                                                                    | Sales     | Catalog  | Mobile | Customers | Promotions | N | ewsletter                                                                                                    | CMS   | Reports | Syste | em                                                                             | 🕑 Get helj  | p for this page  |
|----------|----------------------------------------------------------------------------------------------------|-----------|----------|--------|-----------|------------|---|----------------------------------------------------------------------------------------------------|-------|---------|-------|--------------------------------------------------------------------------------|-------------|------------------|
| Lan      | Landing Pages                                                                                                |           |          |        |           |            |   |                                                                                                    |       |         |       | O Add L                                                                        | anding Page |                  |
| Page 📧   | Page 🔄 1 🗈 of 1 pages   View 20 💌 per page   Total 4 records found 🔯 Export to: CSV 💌 Export Reset Filter Se |           |          |        |           |            |   |                                                                                                    |       |         |       | er Search                                                                      |             |                  |
| Select A | Select All   Unselect All   Select Visible   Unselect Visible   0 items selected Actions                     |           |          |        |           |            |   |                                                                                                    |       |         | ns 🗨  | Submit                                                                         |             |                  |
|          | ID                                                                                                    | Title     |          |        | URL K     | ley        |   |                                                                                                    | Statu | S       | S     | store View                                                                     |             |                  |
| Any      |                                                                                                    |           |          |        |           |            |   |                                                                                                    |       |         | -     | All Store Views                                                                |             | •                |
|          | 2                                                                                                    | On Sale   | Products |        | onsal     | e          | 1 |                                                                                                    | Enab  | led     | N     | lain Website<br>Main Store<br>English                                          |             | <u>Duplicate</u> |
|          | 5                                                                                                    | Silver Ca | ameras   |        | silver    | -cameras   |   | You can duplicate<br>the existing landing pages.<br>Employ ready page design<br>and conditions and focus on<br>the production of unique |       |         |       |                                                                                |             | <u>Duplicate</u> |
|          | 6                                                                                                    | new       |          |        | new       |            |   |                                                                                                    |       |         |       | Main Store<br>English<br>French<br>German                                      |             | <u>Duplicate</u> |
|          | 8                                                                                                    | sales     |          |        | sales     |            |   |                                                                                                    | Enab  | leđ     | N     | lain Website<br>Main Store<br><u>English</u><br><u>French</u><br><u>German</u> |             | Duplicate        |

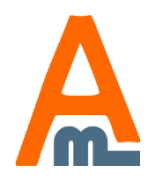

# 3. General landing page info

| At the 'General' tab<br>which store views t<br>landing page, speci<br>URL key.                                                                                                    | you can choose at<br>to display the<br>ify its name and |                                                                  |                   |
|----------------------------------------------------------------------------------------------------|---------------------------------------------------------|------------------------------------------------------------------|-------------------|
| Landing Page                                                                                                    | Edit Landing Page                                       | e `Silver Cameras` 🕢 Back Reset Duplicate 🐼 Delete 🥥 Save 🧭 Save | and Continue Edit |
| General                                                                                                    |                                                         |                                                                  |                   |
| Meta                                                                                                    | Page Information                                        |                                                                  |                   |
| Design                                                                                                    | Page Name *                                             | Silver Cameras                                                   |                   |
| Conditions                                                                                                    | URL Key *                                               | silver-cameras                                                   |                   |
| If URL key is equal to 'silver-<br>cameras', URL of the landing p<br>will be: yoursite.com/silver-<br>cameras<br>The URL will be canonical. If U<br>on your site have suffixes, the<br>landing page address will inclu-<br>suffix too. | Stores<br>page<br>URLs<br>ude                           | Main Website<br>Main Store<br>English<br>French<br>German        |                   |
| eameras.html                                                                                                    | 5*                                                      | Enabled                                                          |                   |

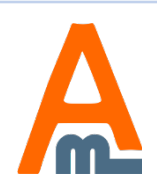

# 4. Specify meta tags

| Landing Page                           | Edit Landing Page `Silver Ca                    | meras 🕢 Back Reset               | Duplicate 🛞 Delet | e 🥑 Save | Save and Continue Edit |
|----------------------------------------|-------------------------------------------------|----------------------------------|-------------------|----------|------------------------|
| General                                |                                                 |                                  |                   |          |                        |
| Meta 🗄                                 | Meta Data                                       |                                  |                   |          |                        |
| Design                                 | Title                                           | Silver products from Cameras Cat | tegory            |          |                        |
| Conditions                             | Keywords                                        | Silver products from Cameras Cat | legory            |          |                        |
| At the 'Meta' tab<br>meta tags for the | you can specify<br>landing page.<br>Description | Silver products from Cameras Cat | tegory            |          |                        |

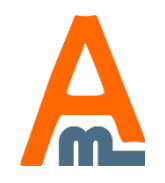

#### **User Guide: Landing Pages**

### 5. Landing page layout and static blocks

| Landing Page                                                | Edit Landing Page `Silver C                 | ameras`                                                                          |                                                                         |
|-------------------------------------------------------------|---------------------------------------------|----------------------------------------------------------------------------------|-------------------------------------------------------------------------|
| General                                                     |                                             | Back Reset Duplicate Delete S                                                    | ave 🥝 Save and Continue Edit                                            |
| Meta                                                        |                                             |                                                                                  |                                                                         |
| Design 🗄                                                    | Page Design                                 |                                                                                  | You can select in how                                                   |
| Conditions                                                  | Columns Count                               | 0<br>▲ Count of columns in products grid                                         | many columns the<br>products will be displayed                          |
|                                                             | Include Navigation                          | Yes, Left Sidebar 💌                                                              | on landing pages.                                                       |
| If you use layered navigation,<br>you can choose whether to | Heading                                     |                                                                                  |                                                                         |
| display the navigation block                                | Image                                       | Browse No file selected.                                                         |                                                                         |
| The module also works great                                 |                                             | Supported formats: jpg,jpeg,gif,png                                              |                                                                         |
| with our                                                    | Image Alt                                   |                                                                                  |                                                                         |
| extension.                                                  | Description                                 | Show / Hide Editor                                                               |                                                                         |
|                                                             |                                             | 🤲 🤔 B / U AB€   ≣ ≣ 🗏 🔤   Styles                                                 | ▼ Format ▼ Font F                                                       |
|                                                             |                                             | 🔏 🛍 🛍 🛍 🕌 🗄 🗄 🕸 🛊                                                                | u 🔊 (° ) 📾 💥 🗳 💆                                                        |
|                                                             |                                             | 📓   🖿 🗉   3° 🛼 🗲   🦬 🖓 🖤   🎟 🕮                                                   | $ -2$ $\blacksquare$ $ \mathbf{x}_{z} \mathbf{x}^{z}   \mathbf{\Omega}$ |
|                                                             |                                             | 🛄 🖳 🖏 📩 🛃 6633 ABER A.B.C. 🛧 🛕 😭 🛛                                               |                                                                         |
| Also you<br>block abo                                       | can display a static<br>ove (Top) and under |                                                                                  |                                                                         |
| (Bottom)                                                    | ) the list of products.                     | Path:                                                                            | If you want to use the<br>Configuration Settings.                       |
|                                                             | Top Static Block                            | Please select a static block                                                     | put a check mark in the                                                 |
|                                                             |                                             | A Choose Static Block to show Above Products List                                | checkbox. If not, set the desired default sorting.                      |
|                                                             | Bottom Static Block                         | Please select a static block     Choose Static Block to show Below Products List |                                                                         |
|                                                             | Default Product Listing Sort By *           | Price                                                                            | Use Config Settings                                                     |

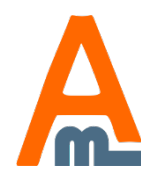

#### **User Guide: Landing Pages**

# 5. Landing page layout and static blocks

| L | anding Page |  |
|---|-------------|--|
|   | General     |  |
|   | Meta        |  |
|   | Design 🗄    |  |
|   | Conditions  |  |

|                            |                                                                                   | Buck Reset Supervise Sure Sure and Containe Car                           |
|----------------------------|-----------------------------------------------------------------------------------|---------------------------------------------------------------------------|
|                            |                                                                                   | At the 'Design' tab you can                                               |
|                            | Page Layout                                                                       | page and customize it.                                                    |
|                            | Layout *                                                                          | 2 columns with left bar                                                   |
|                            | Custom Design                                                                     | Please Select V                                                           |
| You ca<br>theme<br>particu | Layout Update XML<br>n specify custom design<br>for each landing page in<br>ilar. | base<br>default<br>rwd<br>default<br>default<br>blank<br>modern<br>iphone |
|                            |                                                                                   |                                                                           |

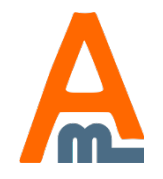

| - Categories                                              | 🚽 Root Catalog (ID: 3)              |                                 | Reset                                                           | Save Category                                |
|-----------------------------------------------------------|-------------------------------------|---------------------------------|-----------------------------------------------------------------|----------------------------------------------|
| Add Root Category     Add Subcategory                     | General Information Display Se      | ttings Custom Design Category I | Products                                                        |                                              |
| Choose Store View:<br>All Store Views                     | Display Settings                    | Products only                   | - Warning! Before                                               | you add any                                  |
| Collapse All   Expand All                                 | CMS Block                           | Please select a static block    | conditions, please<br>that 'Is Anchor' op<br>Root Category is s | e make sure<br>ption of the<br>set to 'Yes'. |
| Electronics (42)     Apparel (66)     Housebold Items (0) | Available Product Listing Sort By * | Best Value<br>Name              | It's necessary for<br>work of the extens                        | the correct<br>sion.                         |
|                                                           |                                     | Price                           |                                                                 |                                              |
|                                                           |                                     |                                 |                                                                 |                                              |
|                                                           |                                     |                                 |                                                                 |                                              |
|                                                           | Default Product Listing Sort By *   | Best Value                      | <ul> <li>Use Config Settings</li> </ul>                         | [STORE VIEW]                                 |
|                                                           | Layered Navigation Price Step       | Use Config Settings             |                                                                 | [STORE VIEW]                                 |
|                                                           |                                     | Coe Cornig Settings             |                                                                 |                                              |

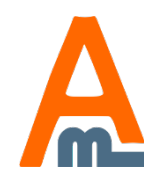

|                        | Dack                                   | Reset Duplicate O Delete | Save Save and Continue Edit |
|------------------------|----------------------------------------|--------------------------|-----------------------------|
| General                | • Back                                 | Reset Dupicate @ Delete  | Save and Continue Eult      |
| Meta                   | <b>8</b> 1-1-                          |                          |                             |
| Design                 | State                                  |                          |                             |
| Conditions 🗄           | ls New                                 | Does not matter          | T                           |
|                        | ls on Sale                             | Yes                      | <b></b>                     |
| the 'Conditions' tab   |                                        |                          |                             |
| a can specify          | Catogony                               |                          |                             |
| iditions for product   | Category                               |                          |                             |
| play. E.g. new         | Category Is                            |                          | <i>"</i>                    |
| oducts, products with  |                                        | Root Catalog             | Select a product category   |
| ecial price (on sale). |                                        | Furniture                | that should be displayed    |
|                        |                                        | Living Room              | the landing page (options   |
|                        |                                        | Bedroom                  |                             |
|                        |                                        | Electronics              |                             |
|                        |                                        | Hard Drives              |                             |
|                        |                                        | Monitors                 |                             |
|                        |                                        | Cases                    |                             |
|                        |                                        |                          | •                           |
|                        |                                        |                          |                             |
|                        | Stock                                  |                          |                             |
|                        | Status                                 | Does not matter          | <b>T</b>                    |
|                        |                                        |                          |                             |
|                        |                                        | and units)               |                             |
|                        | Advanced Filter (leave blank for all p | products)                |                             |

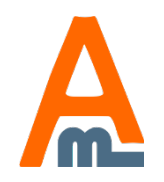

#### **User Guide: Landing Pages**

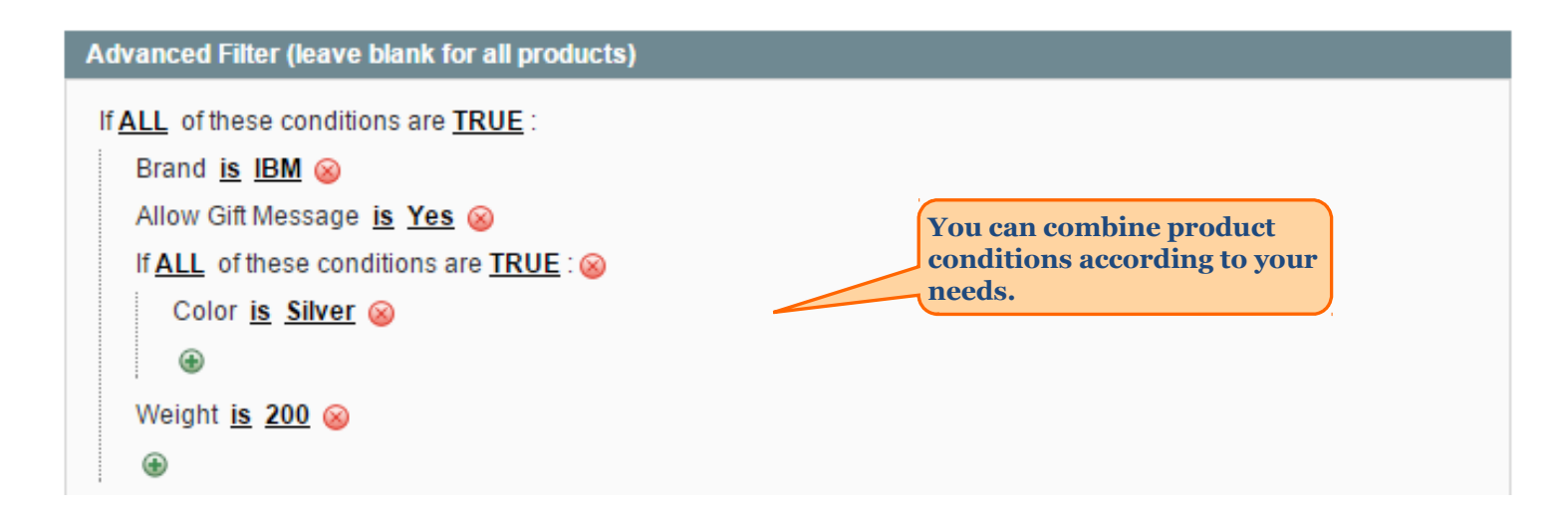

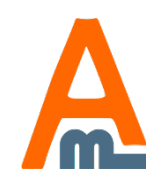

User Guide: Landing Pages

| Dashboard                                                                                | Sales                                         | Catalog                                              | Mobile               | Customers                                                                                                    | Promotions                                                             | Newsletter            | CMS    | Reports | System | 😧 Get help for this page            |
|------------------------------------------------------------------------------------------|-----------------------------------------------|------------------------------------------------------|----------------------|----------------------------------------------------------------------------------------------------|------------------------------------------------------------------------|-----------------------|--------|---------|--------|-------------------------------------|
| Landing Page                                                                             | •                                             |                                                      | Ed                   | it Landing Pa                                                                                                    | e `On Sale                                                             | Products<br>Reset Dup | licate | Delete  | Save   | Save and Continue Edit              |
| General                                                                                  |                                               |                                                      |                      |                                                                                                    |                                                                        |                       |        | ~       |        |                                     |
| Meta                                                                                     |                                               |                                                      | State                |                                                                                                    |                                                                        |                       |        |         |        |                                     |
| Design                                                                                   |                                               |                                                      |                      |                                                                                                    |                                                                        |                       |        |         |        |                                     |
| Conditions                                                                               |                                               |                                                      | Is N                 | lew                                                                                                    |                                                                        | Yes                   |        |         | •      |                                     |
|                                                                                          |                                               |                                                      | ls o                 | n Sale                                                                                                    |                                                                        | Yes                   |        |         | •      |                                     |
|                                                                                          |                                               |                                                      | Categ                | јогу                                                                                                    |                                                                        |                       |        |         |        |                                     |
|                                                                                          |                                               |                                                      | Cat                  | egory Is                                                                                                    |                                                                        |                       |        |         | •      |                                     |
|                                                                                          |                                               |                                                      | Stock                | (                                                                                                    |                                                                        |                       |        |         |        |                                     |
|                                                                                          |                                               |                                                      | Stat                 | tus                                                                                                    |                                                                        | Does not matt         | er     |         | •      |                                     |
|                                                                                          |                                               |                                                      | Adva                 | nced Filter (leave                                                                                                    | e blank for all pro                                                    | oducts)               |        |         |        |                                     |
|                                                                                          |                                               |                                                      | lf <u>AL</u>         | L of these condi                                                                                                    | tions are <u>TRUE</u> :<br>Inditions are TRU                           | IF · 😡                |        |         |        |                                     |
|                                                                                          |                                               |                                                      |                      | Please choos                                                                                                    | se a condition to                                                      | add                   |        | -       |        |                                     |
| With Advan<br>specify attr<br>to narrow o<br>list . You ca<br>unlimited n<br>attributes. | nced F<br>ribute<br>down t<br>an con<br>numbe | ilter you<br>condition<br>the proc<br>abine<br>er of | u can<br>ons<br>huct | Please choos<br>Conditions Co<br>Custom Fiel<br>Qty<br>Min Price<br>Final Price<br>Product Attr<br>Attribute Set<br>Activation In<br>Color<br>Brand<br>Contrast Ra | ie a condition to a<br>combination<br>Ids<br>ibute<br>formation<br>tio | add                   |        |         | c      | onnect with the Magento Community   |
| Interface Locale:                                                                        | English (U                                    | nited States)                                        | /English 🗸           | Cost<br>Country of M<br>Country of O<br>CPU Speed                                                                                                    | lanufacture<br>Irigin                                                  |                       |        |         | Mage   | nto™ is a trademark of Magento Inc. |

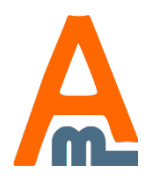

| Dashboard                                    | Sales                             | Catalog                                 | Mobile                                 | Customers                                                                                                    | Promotions                                                                                                    | Newsletter                      | CMS                                                                                                    | Reports  | System        | ③ Get help for this page                                                      |
|----------------------------------------------|-----------------------------------|-----------------------------------------|----------------------------------------|----------------------------------------------------------------------------------------------------|----------------------------------------------------------------------------------------------------|---------------------------------|----------------------------------------------------------------------------------------------------|----------|---------------|-------------------------------------------------------------------------------|
| Landing Page                                 | •                                 |                                         | Ed                                     | lit Landing Pa                                                                                                    | age `On Sale<br>④ Back                                                                                                    | Products`<br>Reset Du           | plicate                                                                                                    | 🛞 Delete | Save          | Save and Continue Edit                                                        |
| Meta                                         |                                   |                                         |                                        |                                                                                                    |                                                                                                    |                                 |                                                                                                    |          |               |                                                                               |
| Design                                       |                                   |                                         | State                                  | •                                                                                                    |                                                                                                    |                                 |                                                                                                    |          |               |                                                                               |
| Conditions                                   |                                   |                                         | Is I                                   | lew                                                                                                    |                                                                                                    | Yes                             |                                                                                                    |          | •             |                                                                               |
|                                              |                                   |                                         |                                        | Is on Sale                                                                                                    |                                                                                                    |                                 |                                                                                                    |          | •             |                                                                               |
|                                              |                                   |                                         | Cate                                   | gory<br>legory Is                                                                                                    |                                                                                                    |                                 | Set this option to 'Yes' to<br>create On sale lading pag<br>IMPORTANT: the module<br>supports Catalog price ru |          |               | o 'Yes' to<br>ling page.<br>e module<br>price rules.                          |
|                                              |                                   |                                         | Stock                                  | k<br>tus                                                                                                    |                                                                                                    | Does not mat                    | er                                                                                                    |          | •             |                                                                               |
|                                              |                                   |                                         | Adva<br>If <u>AL</u>                   | L of these cond<br>ANY of these cond<br>Please choo<br>Conditions C<br>Custom Fie<br>Qty<br>Min Price<br>Einal Price                  | e blank for all pr<br>itions are <u>TRUE</u> :<br>onditions are <u>TRU</u><br>se a condition to<br>se a condition to<br>ombination<br><b>Ids</b> | oducts)<br>JE : ⊗<br>add<br>add |                                                                                                    |          |               |                                                                               |
| <u>Help Us Keep Maq</u><br>Interface Locale: | <u>ento Healthy</u><br>English (U | <u>- Report All Bi</u><br>nited States) | <u>las</u><br>/ English <mark>→</mark> | Product Attr<br>Attribute Sel<br>Activation In<br>Color<br>Brand<br>Contrast Ra<br>Cost<br>Country of M<br>Country of O<br>CPII Space | r <b>ibute</b><br>t<br>iformation<br>itio<br>Manufacture<br>Drigin                                                                               |                                 |                                                                                                    |          | Con<br>Magent | i <u>nect with the Maqento Community</u><br>o™ is a trademark of Magento Inc. |

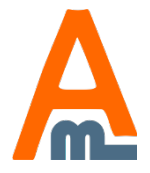

#### **User Guide: Landing Pages**

## 7. Front end example

| Furniture Electronics Appar                                                                                                    | rel                                               |                                                                  |                                                                                 |                                                                                                    |  |  |
|----------------------------------------------------------------------------------------------------|---------------------------------------------------|------------------------------------------------------------------|---------------------------------------------------------------------------------|----------------------------------------------------------------------------------------------------|--|--|
|                                                                                                    |                                                   |                                                                  |                                                                                 | Wrap your product selection with static<br>CMS blocks                                                                           |  |  |
| SHOP BY                                                                                                    | You can wrap product list with pre-defined static |                                                                  |                                                                                 |                                                                                                    |  |  |
| SHOPPING OPTIONS                                                                                                    | List contains all products fror                   | n Cameras category with silv                                     | blocks. You can specify static block to display<br>above and below product list |                                                                                                    |  |  |
| CATEGORY<br>Digital Cameras (4)                                                                                                    | 4 Item(s)                                         |                                                                  | Show 9 💌 per page                                                               | my cart                                                                                                    |  |  |
|                                                                                                    | View as: Grid List                                | s                                                                | ort By Position 💌 🕇                                                             | You have no items in your shopping                                                                                              |  |  |
| ■ PRICE<br><u>\$0.00 - \$99.99</u> (1)<br><u>\$100.00 - \$199.99</u> (2)<br><u>\$300.00 and above</u> (1)<br>From - To Find<br>■ MEGAPIXELS |                                                   |                                                                  |                                                                                 | BACK TO SCHOOL<br>Keep your eyes open<br>for our special Back<br>to School items<br>and save BIG!                               |  |  |
| $\Box \underline{5} (2)$ $\Box \underline{7} (1)$ $\Box \underline{8} (1)$                                                                  | Olympus Stylus 750<br>7.1MP Digital Camera        | <u>Argus QC-2185 Quick</u><br><u>Click 5MP Digital</u><br>Camera | Canon PowerShot<br>A630 8MP Digital<br>Camera with 4x                           |                                                                                                    |  |  |
|                                                                                                    | TReview(s)                                        | +++++++ 1 Review(s)                                              | Optical Zoom                                                                    |                                                                                                    |  |  |
|                                                                                                    | \$161.94                                          | \$37.49                                                          | ***                                                                             | feature?                                                                                                    |  |  |
|                                                                                                    |                                                   |                                                                  | \$329.99                                                                        | Cayered Navigation                                                                                                    |  |  |
| Competible with Improved Neulastics                                                                                                    | hu dite Cort                                      | Add to Cart<br>Add to Wishlist<br>Add to Compare                 | Add to Cort                                                                     | Price Rules                                                                                                    |  |  |
| Amasty.<br>Landing pages module is compatible with<br>Improved Navigation by Amasty. You can e                                              | to Cart<br>to Wishlist<br>to Compare<br>enable    |                                                                  | Add to Cart<br>Add to Wishlist<br>Add to Compare                                | Create landing pages for your store<br>Select products to display from specific<br>category, in stock, on sale or with specific |  |  |
| or disable layered navigation on your landi<br>pages and define its placement.                                                              | ng                                                |                                                                  |                                                                                 | attributes, specify custom layout updates, page<br>layout and columns count.                                                    |  |  |

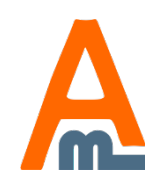

# **Thank you!**

Should you have any questions or feature suggestions, please contact us at: http://amasty.com/contacts/

Your feedback is absolutely welcome!

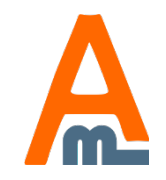

User Guide: Landing Pages